#### Термин Описание Древовидный список доступных пользователю документов, справочников, отчетов. 🔍 chubik 🛛 [ДЕПАРТАМЕНТ ГОСУДАРСТВЕННОГО ЗАКАЗА ТОМСКОЙ ОБЛАСТИ. ИНН: 7017321870] Счет по умолчанию: Не задан 🔻 Рабочий стол 📑 Сохранить 🥥 Очистить 🖌 📃 АРМ Заказчика Типовое положение о закупке Приказы 🛅 Типовое положение о закупк 🗅 📋 Положение о закупке Планирование закупок 🖌 📄 План закупки ТРУ Формирование позиции плана закупки ТРУ Структурированный вид плана закупки ТРУ Управление фоном План закупки ИП, ВП, ЛС 🔢 Шаблон а 📋 Осуществление закупок Виджет 🕨 🔢 Виджет состояния л/с 🗅 🧰 Заявка на закупку Навигатор 🖌 📄 Конкурентная закупка 👔 Виджет - таблица по макету отчета Аукцион в электронной форме 👔 Виджет - диаграмма по макету отчета Запрос котировок в электронной форме Запрос предложений в электронной форме 😤 Виджет бизнес-процесса 🖂 Конкурс в электронной форме Виджет - Текушие задачи (по фильтрам) Извещение об отмене А Вилжет - Поиск по локументам Запрос о даче разъяснений документации Табличные виджеты Мини-отчеты для руководителей ОФРЗ/УУ Разъяснения положения документации закупки Реестр размещенных закупок Мини-отчеты для координатора (ГРБС) / Председателя правительства РС 📋 Протокол Мини-отчеты для заказчиков 🗅 📋 Централизованная закупка Мини-отчеты комиссии Совместная закупка Закупка в электронном магазине Размещение закупки в электронном магазине Мини-отчеты по планам Вестник КТРУ Рассмотрение предложений вание проекта договора 📋 Заключение договора Реестр размещенных закупок в электронном магазине Навигатор открывается в случае успешной авторизации пользователя. Экранная форма, в которой отображается список документов какого-либо типа. В списке документов доступна сортировка и фильтрация содержимого списка. По умолчанию система выгружает список из 15 позиций. При необходимости пользователю необходимо изменить данный показатель. явка на закупку - Согласованные заявки 📑 Выводить по 15 斗 Быстрый поиск Поиск Сбросить Страница 1 из 40 🕨 Порядковый номер Заявки на закупку Договора Сокращенное (при наличии) наименование заказчика Полное Дата Дата Сведения о Н(М)ЦД Способ закупки наименов заказчика Дата Номер Номер позиции плана закупок зание ИНН ИНН поставщика поступ статуса Список 1 2 21.01.2020 ps-2020-01-8 1 Orsasawire Tpean... 2000.00 3aryma y egym.... 06ЛАСТНОЕ Г... 7017251534 2 2 21.01.2020 ps-2020-01-7 2 Поставка ГСМ 99 999.00 3aryma y egym... 06ЛАСТНОЕ Г... 7017251534 7017074211 21.01.2020 ОГАУ "ТОМСКЛ 21.01.2020 ОГАУ "ТОМСКЛ документов 3 21.012020 рь-2020-01-8 О20-004 текстипьная п. 4 916,00 Закупка у един... ОБЛАСТНОЕ Г... 7017251534 4 25.012020 рь-2020-01-13 222 Поставка дизе... 3 025 559.84 Аукцион в влек... ОБЛАСТНОЕ Г... 7017251534 ОГАУ "ТОМСКЛ 701706818279 21.01.2020 25.01.2020 10 ОГАУ "ТОМСКЛ. 4 2501/2000 [P-2020-01-18] 222 1001/2018 [pt/01.01] 3422-352/01 [Pt/01.01] 0422-352/01 [Pt/01.01] 051/01 [Pt/01.01] 5 2501/2020 [P-2020-01-18] 1 Поставка масе... 91635.00 Закулка у един... OSRACTIVE II... 6 2501/2020 [P-2020-01-18] 1 Поставка масе... 91635.00 Закулка у един... OSRACTIVE II... 7 040/2020 [P-2020-01-19] 1 Поставка масе... 91635.00 Закулка у един... OSRACTIVE II... 8 06/00 [P-2020-01-19] 1 Поставка масе... 91635.00 Закулка у един.... OSRACTIVE II... 7 04/02/2020 [P-2020-01-19] 2 Поставка масе... 96318.00 Закулка у един.... OSRACTIVE II... 8 050.00 [P-2020-02-7] 3 Поставка мал.... 96318.00 Закулка у един.... OSRACTIVE II... 9 050.00 [P-2020-02-7] 3 Поставка мал............ 960.000 [P-2020-02-7] 050.000 [P-2020-02-7] 050.000 [P-2020-02-7] 050.000 [P-2020-02-7] 050.000 [P-2020-02-7] 050.000 [P-2020-02-7] 050.000 [P-2020-02-7] 050.000 [P-2020-02-7] 25.01.2020 рь-2020-01-18 1 Поставка масе... 91.635.00 Заутка у един... 05ЛАСТНОЕ Г... 7017251534 25.01.2020 рь-2020-01-19 1 Поставка масе... 91.635.00 Заутка у един... 05ЛАСТНОЕ Г... 7017251534 25.01.2020 ОГАУ "ТОМСКЛ 25.01.2020 OFAY "TOMCKE 8 500,00 Закупка у един... ОБЛАСТНОЕ Г... 7017251534 04.02.2020 ОГАУ "ТОМСКЛ. 7017251534 05.02.2020 ОГАУ "ТОМСКЛ 9 11.02.2020 ps-2020-02-12 3 Поставка целе… 16.093,00 Закутка у едик… 05/ACTHOE F… 701725154 10 13.02.2020 ps-2020-02-18 1 Оказание услуг… 900 000,00 Запрос предло… 05/ACTHOE F… 701725154 12 02 2020 OFAY "TOMCKI 13.02.2020 27 ОГАУ "ТОМСКЛ 14.02.000 рь-2020-42-22 2 Поставка вато... 2.010.100.00 Аукцион в элек... 05ЛАСТНОЕ Г... 7017251534 19.02.2020 рь-2020-42-31 97 изготовление... 4.200.00 Закулка у един... 05ЛАСТНОЕ Г... 7017251534 11 14.02.2020 ОГАУ "ТОМСКЛ. 19.02.2020 ОГАУ "ТОМСКЛ. изотовление 5000,00 Закупка у един. ОБЛАСТНОЕ Г... 7017251534 08.01.2020 рь.2020-02-26 13 варспавление З000,00 Закупка у един. ОБЛАСТНОЕ Г... 7017251534 25.02.2020 рь.2020-02-46 14 ненстлочитель. 9 680 л.0 2000 година и стали 13 20.02.2020 ОГАУ "ТОМСКЛ 14 25.02.2020 OFAY "TOMCKI ОГАУ "ТОМСКЛ. 25.02.2020 В верхней части списка документов отображается панель инструментов. Набор доступных инструментов зависит от типа документа и от роли пользователя в системе.

### Общие принципы организации интерфейса

| Термин         | Описание                                                                                                    |  |  |  |  |  |
|----------------|----------------------------------------------------------------------------------------------------|--|--|--|--|--|
|                | Экранная форма документа, в которой доступны элементы управления для                                                                                                    |  |  |  |  |  |
|                | ввода реквизитов редактируемого документа.                                                                                                    |  |  |  |  |  |
|                |                                                                                                    |  |  |  |  |  |
|                |                                                                                                    |  |  |  |  |  |
|                |                                                                                                    |  |  |  |  |  |
|                | Номер Дата создания Заявки на закупку Сведения о НМЦД Тип закупки Способ указания Н(М)ЦД                                                                                                    |  |  |  |  |  |
|                | рз-2020-09-2586 23.09.2020 С 163 49 798,00 Совары Цена товара, работы, ус У                                                                                                    |  |  |  |  |  |
|                | Предмет договора<br>Поставка запасных частей для лесозаготовительной техники                                                                                                    |  |  |  |  |  |
|                |                                                                                                    |  |  |  |  |  |
|                |                                                                                                    |  |  |  |  |  |
|                | Сокращенное (при наличии) наименование заказчика ИНН Способ закупки<br>ОГАУ "ТОМСКЛЕСХОЗ" 7017251534 Закупка у единственного поставщика (исполнителя, подрядчи)                                                                                                    |  |  |  |  |  |
|                | Солоставиный типовой способ закулки                                                                                                    |  |  |  |  |  |
|                | Закупка у единственного поставщика (подрядчика, исполнителя)                                                                                                    |  |  |  |  |  |
|                | 🔹 Товары, работы, услуги Финанокрование Условия договора Требования к участникая закулки. Ответственное лицо по закулке. Пункт 186 Типового по 🔶 👳 🗮                                                                                                    |  |  |  |  |  |
| Режим          | Номер позиции плана Сведения о НМЦД в Дата (период) размещения                                                                                                    |  |  |  |  |  |
| редактирования | закупки позиции извещения                                                                                                    |  |  |  |  |  |
|                | Невозножно определить количество товара, объем подлежащих выполнению работ, оказанию услуг                                                                                                    |  |  |  |  |  |
|                |                                                                                                    |  |  |  |  |  |
|                | 😤 🔁 🖗 🌹 🗍 🕱 🛱 🕱 Σ 📻                                                                                                    |  |  |  |  |  |
|                | № п/п Дополнитель<br>информация Код по ОКПД2 Код по ОКВД2 Код по ОКВД2 Ко |  |  |  |  |  |
|                | 1         Рукава высоко         22.19.30.133         Рукава рези          УСЛ ЕД         1.00         49.972.00         49.972.00                                                                                                    |  |  |  |  |  |
|                |                                                                                                    |  |  |  |  |  |
|                |                                                                                                    |  |  |  |  |  |
|                |                                                                                                    |  |  |  |  |  |
|                | Готово                                                                                                    |  |  |  |  |  |
|                |                                                                                                    |  |  |  |  |  |
|                | D                                                                                                    |  |  |  |  |  |
|                | В верхней части окна редактирования отооражается панель инструментов.                                                                                                    |  |  |  |  |  |
|                | Наоор доступных инструментов зависит от типа документа и от роли                                                                                                    |  |  |  |  |  |
|                | Пользователя в системе.                                                                                                    |  |  |  |  |  |
|                | В формах редактирования многих документов встречается элемент                                                                                                    |  |  |  |  |  |
|                | управления типа «Справочник».                                                                                                    |  |  |  |  |  |
|                | Способ закупки                                                                                                    |  |  |  |  |  |
|                | ····                                                                                                    |  |  |  |  |  |
|                |                                                                                                    |  |  |  |  |  |
| n              | 🔤 - кнопка вызова справочника.                                                                                                    |  |  |  |  |  |
| Элемент        | Обычно допускается свободный ввод в такой элемент управления – в таком                                                                                                    |  |  |  |  |  |
| управления     | случае при потере элементом фокуса ввода будет произведен поиск                                                                                                    |  |  |  |  |  |
| «Справочник»   | введенного значения в соответствующем справочнике.                                                                                                    |  |  |  |  |  |
|                | В любом случае по щелчку на кнопке в правой части элемента, либо по                                                                                                    |  |  |  |  |  |
|                | нажатию [Enter] (при фокусе ввода) вызывается окно справочника,                                                                                                    |  |  |  |  |  |
|                | в котором и осуществляется выбор нужного значения.                                                                                                    |  |  |  |  |  |
|                |                                                                                                    |  |  |  |  |  |
|                |                                                                                                    |  |  |  |  |  |
|                |                                                                                                    |  |  |  |  |  |

| Термин     | Описание                                                             |                                                              |                                 |                                                             |                                                   |                                |                                      |
|------------|----------------------------------------------------------------------|--------------------------------------------------------------|---------------------------------|-------------------------------------------------------------|---------------------------------------------------|--------------------------------|--------------------------------------|
| •          |                                                                      |                                                              |                                 |                                                             |                                                   |                                |                                      |
|            | 3                                                                    | n e si                                                       | 🗄 Запомнить                     |                                                             |                                                   |                                |                                      |
|            |                                                                      |                                                              |                                 |                                                             |                                                   |                                |                                      |
|            | Быс                                                                  | Быстрыи поиск Поиск Соросить 🚍 Выводить по 15 🛛 🖛 ч Страница |                                 | раница 1 из 1                                               |                                                   |                                |                                      |
|            |                                                                      | Код                                                          | Наименование                    |                                                             |                                                   | В<br>электронной<br>форме      |                                      |
|            | 1                                                                    | 200608                                                       | Конкурс в электрон              | ной форме, участниками которог                              | о могут быть только субъекты мал                  |                                |                                      |
|            | 2                                                                    | 200609                                                       | Аукцион в электро               | нной форме, участниками которог                             | о могут быть только субъекты мал                  |                                |                                      |
|            | 3                                                                    | 200610                                                       | Запрос котировок в              | в электронной форме, участникам                             | и которого могут быть только суб                  |                                |                                      |
|            | 4                                                                    | 200611                                                       | Запрос предложени               | ий в электронной форме, участни                             | ками которого могут быть только с                 |                                |                                      |
|            | 5                                                                    | 243351                                                       | Конкурс в электрон              | ной форме                                                   |                                                   |                                |                                      |
|            | 6                                                                    | 243353                                                       | Аукцион в электро               | нной форме                                                  |                                                   |                                |                                      |
|            | 1                                                                    | 243354                                                       | Запрос котировок в              | в электронной форме                                         |                                                   |                                |                                      |
|            | 0                                                                    | 243355                                                       | Запрос предложени               | и в электронной форме                                       | попрядника)                                       |                                |                                      |
|            | 5                                                                    | 243357                                                       | Закупка у единство              | енного поставщика (исполнителя,                             | подрядчика) в электронной форме                   |                                |                                      |
|            | 10                                                                   | 243358                                                       | Закрытый конкурс                | япото поставщика (исполнителя,                              | подрядчика) в электроппой форме                   |                                |                                      |
|            | 12                                                                   | 243359                                                       | Закрытый аукцион                |                                                             |                                                   |                                |                                      |
|            | 13                                                                   | 243360                                                       | Закрытый запрос к               | отировок                                                    |                                                   |                                |                                      |
|            | 14                                                                   | 243361                                                       | Закрытый запрос п               | редпожений                                                  |                                                   |                                |                                      |
|            |                                                                      |                                                              |                                 |                                                             |                                                   |                                |                                      |
|            | с настройкая<br>справочника,<br>закрыто.<br>В окне спра<br>столбнов. | ми дос<br>оно б<br>вочник                                    | тупа по<br>будет вы<br>а доступ | физитрующей<br>льзователю д<br>брано автома<br>іна фильтрац | цоступно тольк<br>атически, и ок<br>ия по значени | ко одно<br>кно выб<br>сям отоб | значение<br>ора будет<br>бражаемых   |
|            | В формах<br>управления т                                             | редакті<br>ипа «Гр                                           | ирования<br>ид»:                | многих до                                                   | окументов вст                                     | речается                       | і элемент                            |
|            | 🖃 🔁 🕈 🕅 🐨 Выводить по 15 🕅 4 Страница 1 из 1 🕨 🕅 Строки 1 - 1 из 1   |                                                              |                                 |                                                             |                                                   |                                |                                      |
|            | № п/п Допо                                                           | олнитель<br>ормация Ко                                       | д по ОКПД2 Наи<br>по О          | менование<br>Код по ОКВЭД2                                  | Единица Цена за<br>измерения единицу              | Стоимость                      | Сведения о<br>количестве<br>(объеме) |
|            | 1 1                                                                  |                                                              |                                 |                                                             | 0,                                                | 00 0,                          | 00 0,00                              |
| Элемент    | Киопки пля                                                           | побарце                                                      | ע גו מגווופ                     |                                                             | к грина распол                                    | IOWEIIII                       | ца пацели                            |
| управления | КНОПКИ ДЛЯ                                                           | дооавло                                                      | сния и у                        | даления стро                                                | к грида распол                                    | южены                          | на пансли                            |
| управления | инструментов                                                         | з, сверх                                                     | у таоличн                       | нои части доку                                              | /мента.                                           |                                |                                      |
| «і рид»    | Ячейки таблі                                                         | ичной                                                        | части мо                        | гут быть одн                                                | юго из 4-х ти                                     | пов: про                       | эизвольное                           |
| (табличная | текстовое зн                                                         | ачение,                                                      | дата, ч                         | исло либо те                                                | екстовая ячейка                                   | а для с                        | правочных                            |
| часть)     | значений.                                                            |                                                              |                                 |                                                             |                                                   |                                |                                      |
|            | В ячейки лат                                                         | ги чис                                                       | ел лопус                        | скается ввол                                                | только шифр и                                     | соответ                        | ствующих                             |
|            | пазлелителей                                                         |                                                              | ···· /····                      |                                                             |                                                   |                                | ···                                  |
|            | Ризделителена<br>Пирика опров                                        |                                                              | родот                           | 2254 01101                                                  |                                                   |                                |                                      |
|            | Лченка-справ                                                         | очник                                                        | ведет                           | ссоя анал                                                   | огично элсмо                                      |                                | правления                            |
|            | «Справочник                                                          | »: при г                                                     | ютере фо                        | жуса вызывае                                                | тся соответству                                   | ющии сі                        | правочник,                           |
|            | отфильтрован                                                         | ный по                                                       | введенн                         | ому значению                                                | , также справоч                                   | НИК ВЫЗ                        | ывается по                           |
|            | двойному ще.                                                         | лчку на                                                      | такой яч                        | ейке.                                                       |                                                   |                                |                                      |
| «Добавить  | Добавляет стр                                                        | року в а                                                     | ктивный                         | в настоящее в                                               | время грид                                        |                                |                                      |
| строку»    |                                                                      |                                                              |                                 |                                                             |                                                   |                                |                                      |
|            |                                                                      |                                                              |                                 |                                                             |                                                   |                                |                                      |
|            |                                                                      |                                                              |                                 |                                                             |                                                   |                                |                                      |

| Термин                                           | Описание                                                                                                    |  |  |
|--------------------------------------------------|----------------------------------------------------------------------------------------------------|--|--|
| «Удалить                                         | Удаляет выделенную строку грида                                                                                                    |  |  |
| строку»                                          | - Ammer Dudenening to erpoky rpindu                                                                                                    |  |  |
|                                                  |                                                                                                    |  |  |
| Прочие<br>элементы<br>управления                 | В формах редактирования также встречаются элементы управления для ввода произвольных текстовых значений, дат, сумм, значений по маске ввода.<br>При наведении курсора мыши на элемент управления в большинстве случаев отображается всплывающая подсказка.                                                                                                    |  |  |
|                                                  | Настройка видимости и порядка колонок                                                                                                    |  |  |
|                                                  | Номер позици закупки Наименование колонки                                                                                                    |  |  |
| «Настройка<br>видимости и<br>порядка<br>колонок» | При необходимости возможно отредактировать видимость столбцов в гриде.           Для этого необходимо нажать на кнопку «Настройка видимости и порядка колонок», выделить/удалить флаг требуемого реквизита и сохранить состояние настройки                                                                                                    |  |  |
| Контроль при<br>сохранении                       | При сохранении документов из формы редактирования производится контроль на заполнение требуемых реквизитов. Элементы управления таких реквизитов выделены зеленой рамкой, наименования – красным.  Не введены значения полей Наименование: Дата утверждения: Дата вступления в силу: Утвердивший орган: ОК В случае успециного прохождения этого контроля производится контроль. |  |  |
|                                                  | правильности заполнения реквизитов.                                                                                                    |  |  |

| Термин |                                                                                                    | Описан                                                                           | ие                                                                           |
|--------|----------------------------------------------------------------------------------------------------|----------------------------------------------------------------------------------|------------------------------------------------------------------------------|
|        | Протокол                                                                                            |                                                                                  | 🗙 Свернуть протокол 🚯 Закрыть протокол                                       |
|        | Предварительный контроль ј<br>Не пройден контроль со ста                                            | реквизитов документа (Сохраняе<br>птусом "Блокирующий".<br>Наименование контроля | мые документы)<br>Сообщение                                                  |
|        | Заявка на закупку (223-<br>ФЗ) №рз-2018-07-6 от<br>26.07.2018<br>Сформировано 27.07.2018 в 11:50:15 | Проверка поля Размер<br>обеспечения заявки (от 5<br>до 30%)                      | В поле Размер обеспечения заявки<br>возможно указать значение от 5 до<br>30% |

## Описание стандартных кнопок панели инструментов списка

| Кнопка                               | Описание                                                                                                    |  |  |
|--------------------------------------|----------------------------------------------------------------------------------------------------|--|--|
| [Редактировать]<br>📝                 | Вызывает окно редактирования документа, расположенного в выделенной (не отмеченной галочкой, а просто активной) строке списка документов |  |  |
| [Создать]                            | Вызывает окно редактирования нового документа                                                                                            |  |  |
| [Удалить]                            | Удаляет выделенный (если нет отмеченных) или отмеченные документы                                                                        |  |  |
| [Отчет по смене<br>состояний]<br>💽 🗸 | Отправляет документы в ЕИС, также с помощью него можно посмотреть историю отправки документа в ЕИС                                       |  |  |
| [Инверсия]<br>💉 -                    | Делает неотмеченные документы отмеченными и наоборот                                                                                     |  |  |

| Кнопка          | Описание                                                                                                    |                                    |  |
|-----------------|----------------------------------------------------------------------------------------------------|------------------------------------|--|
| [Разметить все] | Снимает отметку со всех документов                                                                                                    |                                    |  |
| ×               |                                                                                                    |                                    |  |
| [Сортировка]    | Позволяет настроить сложную сортировку спис<br>Обычная сортировка выполняется с помощью и<br>столбца.<br>Настройки<br>Настройки<br>Наименование<br>1 • Дата создания<br>2 • Номер<br>3 • Сведения о поставщике (исполн<br>4 • ИНН поставщика<br>5 • Дата публикации извещения<br>6 • Плановый срок размещения<br>7 • Дата последнего движения доку<br>8 • Дата поступления в УО | жа.<br>целчка по заголовку нужного |  |
|                 | Позволяет настроить фильтрацию списка по пр<br>Параметры фильтра                                                                                                    | оизвольным значениям.              |  |
|                 | Дата создания с                                                                                                    | по                                 |  |
|                 | Номер 👻                                                                                                    |                                    |  |
|                 | Сведения о поставщике                                                                                                    |                                    |  |
|                 | (исполнителе, подрядчике)<br>ИНН поставщика                                                                                                    |                                    |  |
|                 | Дата поступления в УО с                                                                                                    | по                                 |  |
| [Автофильтр]    | Порядковый номер Заявки на 🛄 🗸                                                                                                    |                                    |  |
| Y               | Закупку<br>Сведения о Н(М)ЦД м                                                                                                    |                                    |  |
|                 | Дата изменения статуса с                                                                                                    | по                                 |  |
|                 | инн                                                                                                    |                                    |  |
|                 | Номер позиции плана                                                                                                    |                                    |  |
|                 | Предмет договора                                                                                                    |                                    |  |
|                 | Сохранить Сброс                                                                                                    | ить Очистить Закрыть               |  |
| [Обновить]      | Вызывает обновление списка документов из ба                                                                                                    |                                    |  |
| 5               |                                                                                                    |                                    |  |

| Кнопка                                                                                                    | Описание                                                                                                    |  |  |
|----------------------------------------------------------------------------------------------------|----------------------------------------------------------------------------------------------------|--|--|
| [Сохранить                                                                                                    | Сохраняет настройки порядка и ширины колонок текущего списка для                                                        |  |  |
| состояние                                                                                                    | текущего пользователя                                                                                                   |  |  |
| списка]                                                                                                    |                                                                                                    |  |  |
|                                                                                                    |                                                                                                    |  |  |
| [Прикрепленные<br>файлы]<br>Ø                                                                                         | Вызывает окно работы с прикрепленными к конкретному документу<br>файлами<br>Q • Q • Q • Q • Q • Q • Q • Q • Q • Q •     |  |  |
| «На первую<br>страницу», «На<br>предыдущую<br>страницу», «На<br>следующую<br>страницу», «На<br>последнюю<br>страницу» | Служит для переключения между страницами длинных многостраничных<br>списков.<br>Страница 1 из 40 Р Строки 1 - 15 из 595 |  |  |

# Описание стандартных кнопок в электронной форме документа

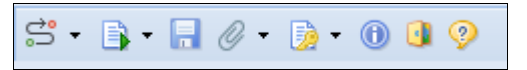

| Кнопка              | Описание                                                      |
|---------------------|---------------------------------------------------------------|
| [Сохранить]         | Вызывает сохранение документа с предварительным контролем     |
|                     |                                                               |
| [Сообщения по       | Служит для заметок и обмена комментариями в рамках текущего   |
| текущему документу] | документа                                                     |
|                     |                                                               |
| [Связи документа]   | Позволяет посмотреть документы и события, связанные с текущим |
| 50                  | документом                                                    |
| [Выход]             | Вызывает закрытие окна без сохранения сделанных изменений.    |
|                     | Аналогично закрытию «по крестику в верхнем правом углу»       |
| [Помощь]            | Открывает электронную версию руководства пользователя         |
| <b>?</b>            |                                                               |

### Описание кнопок для отправки документов в ЕИС

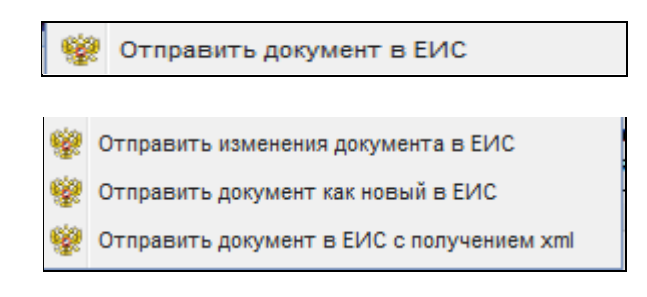

Основной кнопкой для отправки документов в ЕИС является кнопка [Отправить документ в ЕИС]. Используется на всех документах при первичной отправке текущей редакции документа в ЕИС в независимости от того, является сам документ первичной редакцией или же изменением к ранее опубликованному документу.

Кнопка [Отправить изменение документа в ЕИС] используется для отправки документа в ЕИС после редактирования. Применяется только в фильтре «Принят в ЕИС» и кнопка возможна для использования, если в ЕИС не был удален действующий документ. При использовании данной кнопки документ не возвращается обратно на утверждение, а остается в фильтре «Принят в ЕИС».

Кнопка [Отправить документ как новый в ЕИС] используется для повторной отправки документа в ЕИС в случае удаления действующего документа из ЕИС.

### Описание кнопок для отправки документов на ЭП

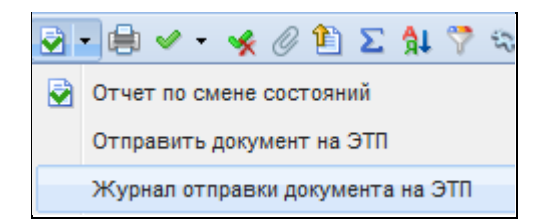

Для отправки документа на ЭП используется кнопка [Отправить документ на ЭПП].

Кнопка [Журнал отправки документа на ЭТП] используется для просмотра истории статусов отправки документа на ЭТП.

### Описание кнопок для отправки документов в электронный магазин

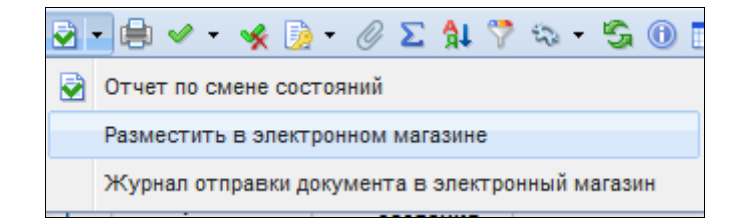

Основной кнопкой для размещения закупки в электронном магазине является кнопка [Разместить в электронном магазине].